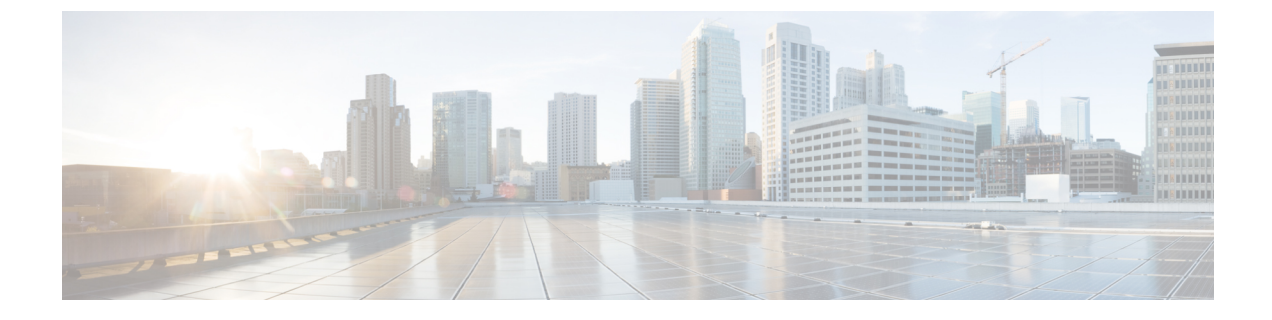

# ローカルポリシーでの FIPS の有効化

- FIPS、NGE、および Cisco Secure Client について  $(1 \sim i)$
- AnyConnect VPN のための FIPS の設定 (5ページ)
- Network Access Manager のための FIPS の設定 (5ページ)

# FIPS、NGE、および Cisco Secure Client について

Cisco Secure Client には、Cisco Common Cryptographic Module (C3M) が組み込まれています。 この Cisco SSL の実装には、新世代の暗号化 (NGE) アルゴリズムの一部として、連邦情報処 理標準 (FIPS) 140-2 に準拠した暗号化モジュールや国家安全保障局 (NSA) Suite B 暗号化が 含まれます。

Next Generation Encryption は、セキュリティおよびパフォーマンスの増大する要件に対応する ために、暗号化、認証、デジタル署名、およびキー交換用の新しいアルゴリズムを導入してい ます。RFC 6379 では、Suite B 暗号化アルゴリズムが定義されています。これは、米国の FIPS 140-2 標準を満たす必要があります。

Cisco Secure Client コンポーネントは、ヘッドエンド(Cisco Secure Firewall ASA または IOS ルー タ)の設定に基づいて FIPS 標準暗号化をネゴシエートして使用します。次の Cisco Secure Client クライアントモジュールは FIPS をサポートしています。

AnyConnect VPN: VPN クライアントの FIPS 準拠は、ユーザーコンピュータ上のローカルポリシーファイルの FIPS モードパラメータを使用して有効化されます。Suite B 暗号化は、TLS/DTLS および IKEv2/IPsec VPN 接続で使用可能です。詳細および手順については、「AnyConnect VPN のための FIPS の設定」を参照してください。

AnyConnect ローカル ポリシー ファイル AnyConnectLocalPolicy.xml には、ローカル クライ アントに適用される FIPS モードの他に追加のセキュリティ設定が含まれています。これ は Cisco Secure Firewall ASA によって展開されないため、手動でインストールするか、社 内のソフトウェア展開システムを使用して展開する必要があります。SecureX からこの AnyConnectLocalPolicy.xml ファイルを展開するオプションもあります。このプロファイル の使用方法については、「AnyConnect ローカル ポリシーの設定」を参照してください。

• Cisco Secure Client Network Access Manager: Network Access Manager の FIPS 準拠は、 configuration.xml ファイルの FIPS モードパラメータ (C:\ProgramData\Cisco\Cisco Secure

Client/Network Access Manager/System ディレクトリにある)、および Network Access Manager プロファイルの FIPS モードパラメータを使用して有効にします。Network Access Manager のための FIPS は Windows でサポートされています。詳細および手順については、「Network Access Manager のための FIPS の設定」を参照してください。

### **Cisco Secure Client**の FIPS 機能

| 機能                                                               | コア VPN モジュール                                                           | Network Access Manager モ<br>ジュール                                                         |
|------------------------------------------------------------------|------------------------------------------------------------------------|------------------------------------------------------------------------------------------|
| 対称暗号化や完全性のための<br>AES-GCM サポート。                                   | IKEv2ペイロード暗号化と認証<br>用の128、192、256ビットの各<br>キー。<br>ESP パケット暗号化および認<br>証。 | ソフトウェア(Windows)で有<br>線トラフィック暗号化を実現す<br>る 802.1AE(MACsec)用 128<br>ビットキーおよび 256 ビット<br>キー。 |
| AES-CBC 暗号化                                                      | 128 ビット、192 ビット、およ<br>び 256 ビットのキーサイズ                                  | 128 ビット、192 ビット、およ<br>び 256 ビットのキーサイズ                                                    |
| ハッシュ用 SHA-2 サポート、<br>256/384/512 ビットの SHA。                       | IKEv2 ペイロード認証および<br>ESP パケット認証。(Windows<br>7 以降および macOS 10.7 以<br>降)。 | TLS ベースの EAP 方式で<br>SHA-2を使用して証明書を使用<br>できる機能。                                           |
| SHA-1                                                            | IKEv2 PRFと完全性/認証、および PFS。IPsec/ESP 完全性/認証。                             | 適用対象外                                                                                    |
| キー交換向けの ECDH サポー<br>ト。                                           | グループ 19、20、および 21 の<br>IKEv2 キー交換および IKEv2<br>PFS。                     | TLSベースのEAP方式でECDH<br>を使用できる機能<br>(Windows)。                                              |
| 鍵交換のためのMODP(上記の<br>ECDH サポートに加えて)                                | グループ 15 および 16                                                         | グループ 15 および 16                                                                           |
| デジタル署名、非対称暗号化、<br>および認証の ECDSA サポー<br>ト、256、384、521 ビット楕円<br>曲線。 | IKEv2ユーザ認証およびサーバ<br>証明書の確認。                                            | TLS ベースの EAP 方式で<br>ECDSA を使用して証明書を使<br>用できる機能。                                          |
| 疑似ランダム関数                                                         | SHA1、SHA256、SHA384、お<br>よび SHA512                                      | SHA1、SHA256、SHA384、お<br>よび SHA512                                                        |
| 整合性アルゴリズム                                                        | SHA1、SHA256、SHA384、お<br>よび SHA512                                      | SHA1、SHA256、SHA384、お<br>よび SHA512                                                        |

| 機能             | コア VPN モジュール                                                                                          | Network Access Manager モ<br>ジュール                                                                      |
|----------------|----------------------------------------------------------------------------------------------------|----------------------------------------------------------------------------------------------------|
| Diffie Hellman | グループ 15、16、19、20、21<br>(15 および 16 は古いモジュラ<br>指数 (MODP) DH グループ<br>で、19、20、および 21 は楕円<br>曲線 DH グループです) | グループ 15、16、19、20、21<br>(15 および 16 は古いモジュラ<br>指数 (MODP) DH グループ<br>で、19、20、および 21 は楕円<br>曲線 DH グループです) |
| その他のサポート。      | IPsecV3 に必要なすべての暗号<br>アルゴリズム(ヌル暗号化を除<br>く)。<br>TLS/DTLS および IKEv2 用の<br>4096 ビット キーを使用する<br>RSA 証明書。  | n/a                                                                                                   |

- <sup>1</sup> Linux では、Cisco Secure Client ファイルストアのみが ECDSA でサポートされます。ファ イルストアに証明書を追加するには、を参照してください。
- <sup>2</sup> IPsecV3 は、ESN (Extended Sequence Numbers) がサポートされなければならないことも 明記していますが、Cisco Secure Client は ESN をサポートしません。

### Cisco Secure Client の FIPS 要件

- ・Suite B 暗号化は、TLS/DTLS および IKEv2/IPsec VPN 接続で使用可能です。
- FIPS または Suite B のサポートは、セキュア ゲートウェイで必要です。シスコは、Cisco Secure Firewall ASA バージョン 9.0 以降では Suite B 機能、Cisco Secure Firewall ASA バー ジョン 8.4.1 以降では FIPS 機能を提供します。
- ・ECDSA 証明書の要件は次のとおりです。
  - カーブ強度以上のダイジェスト強度がなければなりません。たとえば、EC-384 キーは SHA2-384 以上を使用しなければなりません。
  - Windows 7 以降、macOS 10.7 以降、Red Hat Enterprise Linux 6.x または 6.4 (64 ビット) 以降、Ubuntu 12.4 および 12.10 (64 ビット) 以降でサポートされています。ECDSA スマートカードは、Windows 7 (およびそれ以降のバージョン) でのみサポートされています。

### Cisco Secure Client FIPS の制限事項

SHA-2 を使用して署名された証明書を検証する際、EAP 方式は、TLS ベースの EAP を除き SHA-2 をサポートしません。

### Cisco Secure Client FIPS のガイドライン

- Cisco Secure Client の [統計情報 (Statistics)]パネル ([トランスポート情報 (Transport Information)] ヘッダーの下)には、使用中の暗号名が表示されます。
- AES-GCM は、計算集約型のアルゴリズムであるため、これらのアルゴリズムを使用する ときは、全体的なデータレートが低くなる可能性があります。一部のプロセッサには、 AES-GCMのパフォーマンスを向上させるために導入された特別な命令が含まれています。 実行中のプロセッサがこれらの新しい命令をサポートしているかどうかは、Cisco Secure Client によって自動的に検出されます。サポートされている場合は、Cisco Secure Client は 新しい命令を使用し、特別な命令を持たないプロセッサと比較して VPN データレートを 大幅に向上させます。CPUのどのモデルがAES-GCM最適化をサポートしているかを確認 するには、CPUの製造元にお問い合わせください。
- ・暗号化と整合性の検証の両方が1回の操作で実行される複合モードの暗号化アルゴリズムは、ハードウェアクリプトアクセラレーションを使用するSMPASAゲートウェイ(5585および5515-Xなど)でのみサポートされます。AES-GCMは、シスコがサポートする複合モードの暗号化アルゴリズムです。

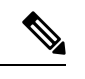

(注) IKEv2 ポリシーは、通常モードまたは複合モードの暗号化アルゴ リズムのうちの1つを含めることができますが、両方は不可能で す。複合モードのアルゴリズムが IKEv2 ポリシーで設定される と、通常モードのアルゴリズムすべてが無効になるので、唯一有 効な整合性アルゴリズムは NULL です。

> IKEv2IPsec プロポーザルは別のモデルを使用し、同じプロポーザ ル内で標準モードと複合モードの両方の暗号化アルゴリズムを指 定できます。この使用方法では、両方に整合性アルゴリズムを設 定する必要があります。その結果、非NULL整合性アルゴリズム が AES-GCM 暗号化で設定されます。

 Cisco Secure Firewall ASA が SSL および IPsec 用の異なるサーバー証明書で設定されている 場合は、信頼できる証明書を使用してください。異なる IPsec および SSL 証明書を持つ Suite B(ECDSA)の信用されていない証明書を使用する場合、ポスチャ評価またはダウン ローダーの障害が発生する可能性があります。

#### Cisco Secure Client FIPS のレジストリ変更によるエンドポイントに関する問題の回避

AnyConnect VPN の FIPS を有効にすると、エンドポイントで Windows レジストリの設定が変 更されます。エンドポイントの他のコンポーネントでは、AnyConnect VPN が FIPS を有効にし たことを検出できます。たとえば、Remote Desktop Protocol (RDP) では、サーバで FIPS 準拠 の暗号化を使用している必要があるため、Microsoft Terminal Services クライアントの RDP は機 能しません。 これらの問題を回避するために、パラメータ [Use FIPs compliant algorithms for encryption, hashing, and signing] を [Disabled] に変更することにより、[Windows Local System Cryptography] 設定で FIPS 暗号化を一時的に無効にできます。エンドポイント デバイスをリブートすると、この設 定が変更されて有効に戻ることに注意してください。

AnyConnect VPN は、Windows レジストリキー HKLM\System\CurrentControlSet\ ControlLsa の FIPSAlgorithmPolicy 値を1に設定します。AnyConnect ローカルポリシーファイルで FIPS モー ドを無効にしても、AnyConnect VPN が FIPSAlgorithmPolicy 値を変更することはありません。

## AnyConnect VPN のための FIPS の設定

### AnyConnect VPN のための FIPS の有効化

- ステップ1 Cisco Secure Client プロファイルエディタ VPN ローカルポリシーで、VPN ローカル ポリシー プロファイ ルを開くか、作成します。
- ステップ2 [FIPS モード(FIPS Mode)]を選択します。
- ステップ3 VPN ローカル ポリシー プロファイルを保存します。

FIPS が有効であることを示す名前をプロファイルに付けることをお勧めします。

### Windows インストール時の FIPS の有効化

Windows インストールでは、Cisco MST ファイルを標準 MSI インストール ファイルに適用し て、AnyConnect ローカル ポリシーで FIPS を有効にできます。この MST のダウンロード元の 詳細については、FIPS 用に受け取ったライセンシング情報を参照してください。インストール 時に、FIPS が有効にされた AnyConnect ローカル ポリシー ファイルが生成されます。このユー ティリティを実行した後、ユーザのシステムを更新します。

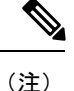

この MST は FIPS だけを有効にします。その他のパラメータは変更しません。Windows インス トール中に他のローカル ポリシーの設定を変更するには、「MST ファイルでのローカル ポリ シー パラメータの有効化」を参照してください。

### Network Access Manager のための FIPS の設定

Network Access Managerは、FIPS ネットワークと非 FIPS ネットワークの両方に同時に接続したり、FIPS ネットワークだけに接続したりするように設定できます。

ステップ1 Network Access Manager のための FIPS の有効化。

FIPS を有効にすると、Network Access Managerは FIPS ネットワークと非 FIPS ネットワークの両方に接続できます。

ステップ2 必要に応じて、Network Access Manager に対する FIPS モードの適用。

FIPS モードを適用すると、Network Access Managerの接続が FIPS ネットワークだけに制限されます。

### Network Access Manager のための FIPS の有効化

Cisco Secure Client Network Access Manager クライアントプロファイルで FIPS モードを有効に します。Windows 10 および 11 の場合、Network Access Manager の FIPS を有効にするだけでな く、オペレーティングシステムで FIPS を有効にして FIPS に準拠させる必要があります。

- ステップ1 Cisco Secure Client プロファイルエディタで、Network Access Manager プロファイルを開くか、作成します。
- ステップ2 [クライアントポリシー (Client Policy)] 設定ウィンドウを選択します。
- **ステップ3**[管理ステータス(Administrative Status)]セクションで、[FIPSモード(FIPS Mode)]に[有効(Enable)] を選択します。
- ステップ4 Network Access Manager プロファイルを configuration.xml として保存します。

#### Network Access Manager に対する FIPS モードの適用

Network Access Manager プロファイルで、許可する関連付け、暗号化モード、認証方式を制限 することにより、企業の従業員に対して FIPS 準拠のネットワークのみへの接続を強制します。

まず、Network Access Manager のための FIPS の有効化を行い、FIPS モードを適用します。

- **ステップ1** Cisco Secure Client プロファイルエディタでNetwork Access Manager プロファイルを開きます。
- **ステップ2** Network Access Managerの FIPS 準拠では、WPA2 パーソナル(WPA2-PSK)、WPA2 エンタープライズ (802.1X) などの FIPS 認定の AES 暗号化モードをサポートしています。
- ステップ3 Network Access Managerの FIPS サポートには、EAP 方式 EAP-TLS、EAP-TTLS、PEAP、EAP-FAST、および LEAP が含まれています。
- ステップ4 Network Access Manager プロファイルを configuration.xml として保存します。

翻訳について

このドキュメントは、米国シスコ発行ドキュメントの参考和訳です。リンク情報につきましては 、日本語版掲載時点で、英語版にアップデートがあり、リンク先のページが移動/変更されている 場合がありますことをご了承ください。あくまでも参考和訳となりますので、正式な内容につい ては米国サイトのドキュメントを参照ください。